# (基本情報)登録·変更画面①

| 븠                                            | 木情報                                                                             |                                               | 動鴉先情報                                    | DC制度情報              | 他年金制度情報          |
|----------------------------------------------|---------------------------------------------------------------------------------|-----------------------------------------------|------------------------------------------|---------------------|------------------|
|                                              | •                                                                               |                                               |                                          |                     |                  |
| 印のある時<br>付項目は                                | 単目について登録・安<br>yyyymmdd形式(例:                                                     | 更が可能です<br>20220801)の <sup>2</sup>             | 。入力・選択後、「確認」ポルン<br>半角数字で入力してください。        | を押してください。           |                  |
| 社は登録<br>更新して<br>私、小規制                        | されたお客様の個人。<br>(ださい。<br>美企業共済以外の入                                                | 情報を以下の<br>力項目につい                              | 目的等業務上必要とする範囲<br>ては、任意ですがご協力(ださ)         | 8で利用・提供するとともに、取り扱い。 | いを外部へ委託することを同意のう |
| 確定拠3<br>所属する<br>小規模4<br>小規模4                 | 出年金運営管理業務<br>事業主への情報提信<br>企業共済に該当する<br>漢企業共済について、                               | 制に関わる各利<br>共(企業型の約<br>方(法令により<br>入 <b>力する</b> | 曹寧務手続き<br>8人者の場合のみ。)<br>3人力が必須です。)       |                     |                  |
| <個人情<br>お客終ま<br>お問い合<br>(携帯電<br>(携帯電<br>信人情報 | 新に関する開示等の<br>サービス部アンサーセン<br>わせフォーム:https:/<br>話からはアクセスでき<br>結保護管理者><br>仮保護範括責任者 | お問い合わせ、<br>カー(管理者<br>/www.k.side<br>ません。)     | 家囗><br>:個人情報經当)<br>cooip/ia/formprivacy/ |                     |                  |
|                                              | -                                                                               | ħ <del>/</del>                                | ሃン木° タロウ                                 |                     |                  |
| 加入增氏                                         | 6                                                                               | 漢字                                            | 損保 太郎                                    |                     |                  |
| 氏名変更                                         | в                                                                               |                                               |                                          |                     |                  |
| 性別                                           |                                                                                 |                                               | 非表示                                      |                     |                  |
| 生年月日                                         |                                                                                 |                                               | 1971/11/30                               |                     |                  |
| ****                                         |                                                                                 |                                               | 0122456700                               |                     |                  |
| <b>密修牛盗</b><br>同尼尔会                          |                                                                                 |                                               | 0123456789                               |                     |                  |
| #114FE                                       |                                                                                 |                                               | 25                                       |                     |                  |
| 2040 80 08                                   |                                                                                 |                                               | 2011/08/01                               |                     |                  |
| ACTO ACTO                                    | 4/10                                                                            |                                               | 2011/08/01                               |                     |                  |
| 彩汉曲号                                         |                                                                                 |                                               | 163-1650                                 |                     |                  |
| 居住区分                                         |                                                                                 |                                               | 居住(日本国内)                                 |                     |                  |
| 住所定更                                         | в                                                                               |                                               |                                          |                     |                  |
|                                              | #<br>注意計算                                                                       | <del>7)+</del>                                |                                          |                     |                  |
|                                              |                                                                                 | 漢字                                            | 東京都新宿区西新宿                                | 官                   |                  |
| 住所                                           | ~丁目                                                                             | 777                                           |                                          |                     |                  |
|                                              | ~~~~~~~~~~~~~~~~~~~~~~~~~~~~~~~~~~~~~~~                                         | 漢字                                            | 1 - 2 5 - 1                              |                     |                  |
|                                              | 7:200                                                                           | 77+                                           |                                          |                     |                  |
|                                              |                                                                                 | 漢字                                            | 0639                                     |                     |                  |
| #1488                                        | (個人)                                                                            |                                               | 03-1234-5678                             |                     |                  |
| ALCONE AN                                    |                                                                                 |                                               |                                          |                     |                  |

## 住所、氏名等

登録されている住所、氏名等の情報が表示されます。

※印がある項目は画面上で登録・変更が可能です。

入力可能な項目は、資格区分(「DC制度情報」内に記載)によって異なります。

・日付や電話番号等の数値項目は半角数字で入力してください。 ・住所等の漢字項目は、全角で入力してください。

企業型年金加入者の方で、登録情報が誤っている場合は、お勤め 先の確定拠出年金担当部署にご連絡ください。

そのほかの方は、変更項目によりお手続き方法が異なりますので、アンサーセンターまでお問い合わせください。

# (基本情報)登録・変更画面②

| 以下の「メ                                                                                                    | ールアドレスの利用目的                                                                                                    | 防よび留意事項」をご確認・同意のうだ                                                                                                    | 込持・変更してださい。                                                      |                                                                       |                                  |      |
|----------------------------------------------------------------------------------------------------|----------------------------------------------------------------------------------------------------|----------------------------------------------------------------------------------------------------|------------------------------------------------------------------|-----------------------------------------------------------------------|----------------------------------|------|
| 私は、大一                                                                                                    | ルアドレスを利用したサ                                                                                                    | - 62は関して、以下の内容について単純                                                                                                    | 見、メールアドルスを登録                                                     | 制、赤甘。                                                                 |                                  |      |
|                                                                                                    |                                                                                                    | メールアドレスの利用                                                                                                    | 目的あよび鼠療事項                                                        |                                                                       |                                  |      |
| D Is-ii                                                                                                    | アドレスの利用目的お                                                                                                    | に「智慧事項」に同意します。                                                                                                    |                                                                  |                                                                       |                                  |      |
| <ul> <li>当社からの</li> <li>・量減された:</li> <li>・「宜産残害<br/>メールアドレ</li> </ul>                                                                                                    | 5月らせを受信するメー<br>メールアドレスのすべてき<br>のお知らせ」が新たに作<br>スを必ず登録してくだき                                                              | 小アドレスのご聖録なお願いします。<br>頃明後することはできません。少なたら100<br>(応された場合や、愛取方法の変更を受)<br>(3)。                                                                           | のメールアドレスを残す。<br>対けた場合は、メールご                                      | と取り抜けます。<br>てご案内いたしますの                                                | е.                               |      |
| <ul> <li>当社からの</li> <li>・当社からの</li> <li>・登建された。</li> <li>・「宣産用高</li> <li>メールアドレ</li> <li>・メールアドレ</li> <li>・メールアドレ</li> <li>※</li> <li>※</li> <li>※</li> <li>※</li> <li>※</li> <li>※</li> <li>※</li> <li>※</li> <li>※</li> <li>※</li> <li>※</li> <li>※</li> <li>※</li> <li>※</li> <li>※</li> <li>※</li> </ul> | BARらせる史信するメー<br>メールアドレスのすべてう<br>のお知らせより時にてくたう<br>入き生芽登録してくたう<br>入き生芽登録してくたう<br>入き生芽をれる得は、<br>もの以及足、および発酵<br>入き実更される得は、 | リアドレスのご留塗を転換いします。<br>請等時することはできません。少なたとも100<br>成された特合や、空戦方法の定定を好<br>(No.<br>レールアドレスをこ入力ののえ、メール送信)<br>対策的可能です。<br>と進きのうえ、F編認コポケンを押してください<br>探索ールアドレス | のメールアドレスを継ずる<br>引きた場合は、メールに<br>先を指定しただき、「確認<br>い。                | と取り抜けます。<br>てご案内にそしますの<br>別ボタンを押してくる<br>の<br>メールアドレス<br>金焼着           | で、<br>SCA。<br>登録日                | *84  |
| ・当社切らの<br>・当社切らの<br>・室港された<br>・「宣産増高<br>メールアドレ<br>・メールアドレ<br>・メールアドレ<br>※メール                                                                                                    | 69時6世を受信するメー<br>レールアドレスのすべて、<br>なお知らせ」の時たに竹<br>スを登録してくださ<br>スを登録される際は、<br>う<br>他の政定、れよび際録<br>スを変更される際は、。               | リアドレスのご留録を転換いします。<br>請認知さなことはできません。少なくたらいい<br>成された時点や、必要な方法の定定を好い。<br>にールアドレスをご入力の方え、メール通信対<br>対象気可能です。<br>と指参のうえ、F編認Jボタンを押してください<br>後メールアドレス       | のメールアドレスを使す。<br>引けた場合は、メールに<br>先を指定いただき、「痛能<br>へ、<br>(主角)        | と取り扱わます。<br>てご案内になしますの<br>別ボタンを押してくる<br>メールアドレス<br>登録者<br>未取得         | .5<br>。22<br>日秋堂<br>秋堂未          | ×ats |
| ・当社切ら加<br>・当社切ら加<br>・室港された:<br>・「虚産理楽<br>メールアドレ<br>・メールアドレ<br>・メールアドレ<br>※コールアドレ                                                                                                    | 64時6世を受信するメ<br>トールアドレスのすべてす<br>取ら知らせしが勝たにや<br>入を登録してくるだ<br>入を登録される期は、<br>もの説を定、および原題<br>入を変更される期は、<br>(会社)<br>(会社)     | 17アドレスのご留塗を出続いします。<br>請係がすることはできません。少なたともつい<br>読なれた場合や、愛歌方法の意思を始け<br>(い。<br>レールアドレスをご入力の分え、メール通信が<br>は対映可能です。<br>と書きの分え、F編認Jポケンを押してください<br>客メールアドレス | のメールアドレスを押す。<br>可けた場合は、メールに<br>先を指定いただき、「編<br>、、<br>(半角)<br>(半角) | と取けあります。<br>てご家内いたしますの<br>別ボタンを押して(の)<br>メールアドレス<br>登録者<br>未登録<br>本登録 | .5<br><i>4</i> .22<br>林盛未<br>林盛未 | ×868 |

## 2 メールアドレスの新規登録・変更

メールアドレスの新規登録・変更に際しては、「メールアドレスの利用 目的および留意事項」をご確認いただき、同意が必要です。

## 3 メール送信先の設定

メール送信先の設定をすることができます。

| 小規模企業共済情報<br>確定拠出年金加入者の方は、法令により小<br>は運営管理機関への連絡が必要となります。 | 規模企業共済の共済金もしくは解約手当金の支給を受けた場合(41歳以上の加入者等に限る。)に |
|----------------------------------------------------------|-----------------------------------------------|
| 以下のすべての項目を入力してください。<br>日付項目は yyyymmdd形式 (例:20090601      | ) で、金額項目は数字のみで半角入力してください。                     |
| 资格種類                                                     | 小規模企業共済                                       |
| ※ 支払年月日                                                  |                                               |
| ※退職所得控除額(円)                                              |                                               |
| ※ 勤韓克期間開始日                                               |                                               |
| ※ 勤績期間終了日                                                |                                               |
| 掛金引落口座情報<br>金融機関名                                        |                                               |
| 支店名                                                      |                                               |
| 金融機関コード                                                  |                                               |
| 支店番号                                                     |                                               |
| 口座番号                                                     |                                               |
| 預金種類                                                     |                                               |
| 口座名義人(カナ)                                                |                                               |
|                                                          |                                               |

| 4 | ーハ |
|---|----|

#### 小規模企業共済情報

対象の方はご登録ください。すべて半角数字で入力してください。 日付項目は、yyyymmdd形式(例:20090601)で入力して ください。

### 5 掛金引落口座情報

個人型年金で掛金の個人払込みをしている方は、掛金の引落口 座が表示されます。

引落口座を変更したい場合は、書類でのお手続きが必要です。「手 続き書類の請求」メニュー内の「各種手続き書類のダウンロード」より、 該当する書類をダウンロードして、お手続きください。

| 受取上兵交   | 77 |                |
|---------|----|----------------|
| 241/108 | 漢字 | 確定拠出年金法に定めるご逸族 |
| 本人との関係  |    |                |
|         |    |                |
|         |    |                |

#### 死亡一時金受取人情報 6

指定した死亡一時金受取人が表示されます。 特に指定が無い場合は、確定拠出年金法に定められた最優先順 位の方(例:配偶者等)が受取人となります。

死亡一時金受取人を指定したい場合は、書類でのお手続きが必 要です。「手続き書類の請求」メニュー内の「各種手続き書類のダウ ンロード」より、「死亡一時金受取人指定申込書」をダウンロードして、 お手続きください。

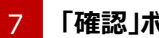

### 「確認」ボタン

入力した内容でよろしければ、「確認」ボタンを押してください。

# (基本情報)確認画面

| 以下の内容に登録                                                                                                    | ・変更します。。                              | よろしければ「実行」ボタンを押してください。                                                                                                    |  |
|----------------------------------------------------------------------------------------------------|---------------------------------------|----------------------------------------------------------------------------------------------------|--|
|                                                                                                    | ++                                    | v⊳≄° b⊓n                                                                                                    |  |
| 加入者氏名                                                                                                    | 漢字                                    | 損保 太郎                                                                                                    |  |
| 氏名変更日                                                                                                    |                                       |                                                                                                    |  |
| 性別                                                                                                    |                                       | 非表示                                                                                                    |  |
| 生年月日                                                                                                    |                                       | 1971/11/30                                                                                                    |  |
| 其國行今至三                                                                                                    |                                       | 0123456789                                                                                                    |  |
| 全证+五田与<br>国民在今小地(R):: 美福                                                                                                    | 20                                    | 2号                                                                                                    |  |
|                                                                                                    | ://1                                  | 23                                                                                                    |  |
| 由认在日日                                                                                                    |                                       | 2011/08/01                                                                                                    |  |
| 国民中亚5000000000000000000000000000000000000                                                                                                    |                                       | 2011/08/01 2011/08/01                                                                                                    |  |
| 国民中亚公祝闲时有4<br>申込年月日<br>资格取得年月日                                                                                                    |                                       | 2011/08/01<br>2011/08/01<br>小規模企業共済                                                                                                    |  |
| 国民中華の病國大和<br>申込年月日<br>资格取得年月日<br>小規模企業共済情報<br>安祉年月日                                                                                                    |                                       | 2011/08/01<br>2011/08/01<br>小規模企業共済<br>2010/12/12                                                                                                    |  |
| <ul> <li>国民中国の保険(株)(本)(株)(本)(本)(株)(本)(本)(ホ)(ホ)(ホ)(ホ)(ホ)(ホ)(ホ)(ホ)(ホ)(ホ)(ホ)(ホ)(ホ)</li></ul>                                                                            |                                       | 2011/08/01<br>2011/08/01<br>小規模企業共済<br>2010/12/12<br>1,000,000                                                                                                    |  |
| 国民中華の病(病)末有有<br>申込年月日<br>资格取得年月日<br>一<br>大規模企業其済铬報<br>交松種類<br>支払年月日<br>」退動所得控跡額(円)<br>動統期間間紛出日                                                                       | · · · · · · · · · · · · · · · · · · · | 2011/08/01<br>2011/08/01<br>小規模企業共済<br>2010/12/12<br>1,000,000<br>1995/04/01                                                                                       |  |
| <ul> <li>国民中国の保険大省</li> <li>申込年月日</li> <li>安拾取得年月日</li> <li>少規模企業共済搭載</li> <li>安拾種類</li> <li>支払年月日</li> <li>退勤所得控除額(円)</li> <li>動読期間除計目</li> <li>勤読期間除了日</li> </ul>  |                                       | 2011/08/01<br>2011/08/01<br>小規模企業共済<br>2010/12/12<br>1,000,000<br>1995/04/01<br>2010/12/12                                                                         |  |
| <ul> <li>国民中国の保険大省各</li> <li>申込年月日</li> <li>支拾取得年月日</li> <li>支拾取得年月日</li> <li>支拾種類</li> <li>支払年月日</li> <li>退勤所得控除額(内)</li> <li>勤前期間除給日</li> <li>勤前期間除行日</li> </ul>   |                                       | 2011/08/01<br>2011/08/01<br>小規模企業共済<br>2010/12/12<br>1,000,000<br>1996/04/01<br>2010/12/12                                                                         |  |
| 国民中華の所属時本福存<br>申込年月日<br>変格取得年月日<br>一小規模企業共済債額<br>支払年月日<br>建職所得控除額(円)<br>動統期間開始日<br>動統期間除了日<br>死亡一時金受取人情                                                              | **                                    | 2011/08/01<br>2011/08/01<br>小規模企業共済<br>2010/12/12<br>1,000,000<br>1995/04/01<br>2010/12/12                                                                         |  |
| 国民中華の防御送福福<br>申込年月日<br>変格取得年月日<br>一小規模企業共済協報<br>定裕理頻<br>支払年月日<br>退勤所得控除額(円)<br>動績期間除計日<br>動績期間除計日<br>動績期間除計日<br>動積期間除計日<br>第二十一時金受取人協                                | 報                                     | 2011/08/01<br>2011/08/01<br>小規模企業共済<br>2010/12/12<br>1,000,000<br>1995/04/01<br>2010/12/12                                                                         |  |
| 国民中華の祝保時末年4<br>申込年月日<br>変格取得年月日<br>支格取得年月日<br>支格取得年月日<br>支払年月日<br>退勤所得控除額(円)<br>勤結期間開始日<br>勤結期間開始日<br>勤結期間開始日<br>勤結期間開始日<br>勤結期間開始日<br>勤結期間開始日<br>勤読期間開始日<br>勤読期間開始日 | 報<br>報<br>初<br>漢字                     | 2011/08/01         2011/08/01         小規模企業共済         2010/12/12         1,000,000         1995/04/01         2010/12/12         0010/12/12         確定拠出年金法に定めるご違族 |  |

#### 基本情報項目 8

ご入力の内容を確認してください。

#### 「前画面へもどる」リンク 9

入力内容に変更がある場合は「前画面へもどる」リンクを押して、再 度入力してください。

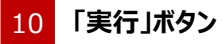

この内容でよろしければ、「実行」ボタンを押してください。

# (基本情報) 完了画面

| 基本情報                                                                                                    |              |                  |
|----------------------------------------------------------------------------------------------------|--------------|------------------|
| 以下の内容に登録                                                                                                    | ・変更しました。     |                  |
| 113 # C #                                                                                                    | カナ           | ሃン赤° タロゥ         |
| 加入者共治                                                                                                    | 漢字           | 損保 太郎            |
| 氏名変更日                                                                                                    |              |                  |
| 性別                                                                                                    |              | 非表示              |
| 生年月日                                                                                                    |              | 1971/11/30       |
| 基礎年余委号                                                                                                    |              | 0123456789       |
| the task is and the                                                                                                    |              | 0120100705       |
| 国民年金の被保険者を                                                                                                    | 11111        | 2号               |
| 国民年金の納録映着                                                                                                    | <b>₩</b> 81  | 2号<br>2011/08/01 |
| 国民年金の被保険者<br>申込至3日<br>小規模企業共済情報<br>資格種類                                                                                                    | <b>道</b> 名() | 2号<br>2011/08/01 |
| 国民年金の被保険者<br>申込至日日<br>小規模企業共済情報<br>資格種類<br>支払年月日                                                                                                    | *31          | 2号<br>2011/08/01 |
| 国民半金の被保険者<br>申込至月日<br>近期所得控時額(中)                                                                                                    | ¥81          | 2号<br>2011/08/01 |
| 国民半金の被保険者<br>申込金目日<br>、現 税 企業 共済情報<br>変払年月日<br>退職所得望時調(中)<br>物税期間間約日                                                                                                    | ¥\$1         | 2号<br>2011/08/01 |
| 国民年金の被保険者社<br>申込至3日<br>、<br>、<br>、<br>、<br>、<br>、<br>、<br>、<br>、<br>、<br>、<br>、<br>、<br>、<br>、<br>、<br>、<br>、<br>、                                                                                                    | ¥91          | 2号<br>2011/08/01 |
| 国民年金の被保険者状<br>申込至3日<br>、現復企業共済情報<br>資格種類<br>支払年月日<br>週感所得控時額(の)<br>勤続時間間時日<br>勤続時間時日                                                                                                    |              | 2号<br>2011/08/01 |
| 国民半金の被保険者<br>申込至耳日<br>・規模企業共清情報<br>資格種類<br>支払年月日<br>退感所得經時額(PD<br>動成期間時6日<br>動成期間時7日                                                                                                    | ¥S1          | 2号<br>2011/08/01 |
| 国民半金の被保険者<br>(中)法 (中)<br>(中)法 (中)<br>(中)<br>(中)法 (中)<br>(中)<br>(中)<br>(中)<br>(中)<br>(中)<br>(中)<br>(中) | ·報<br>初方     | 2号<br>2011/08/01 |

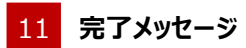

手続きが完了すると、変更後の全項目が表示されます。